## **Freshman Information Processing**

新生學籍資料登錄程序

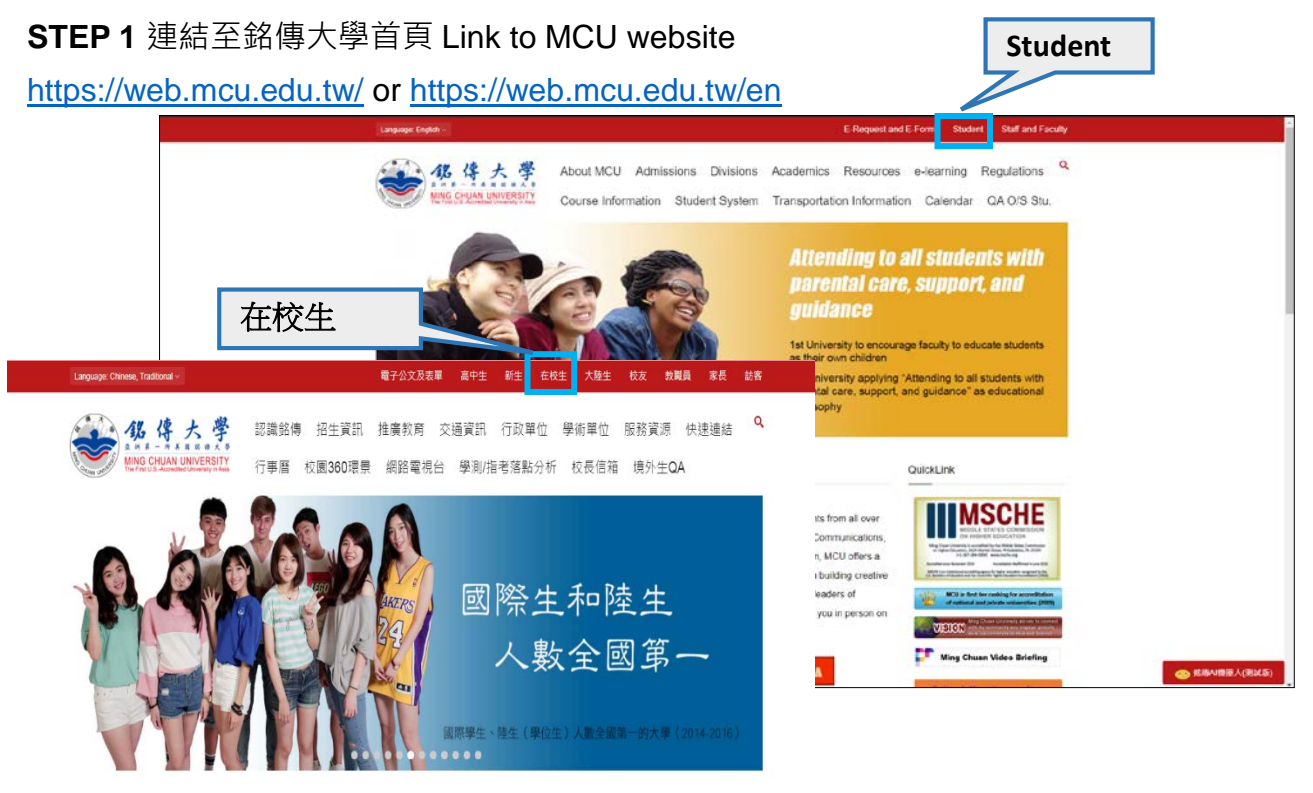

## STEP 2 登入學生資訊系統 Log in Student Information System

https://www.mcu.edu.tw/student/new-query/default.asp or

https://www.mcu.edu.tw/student/enew-query/default.asp

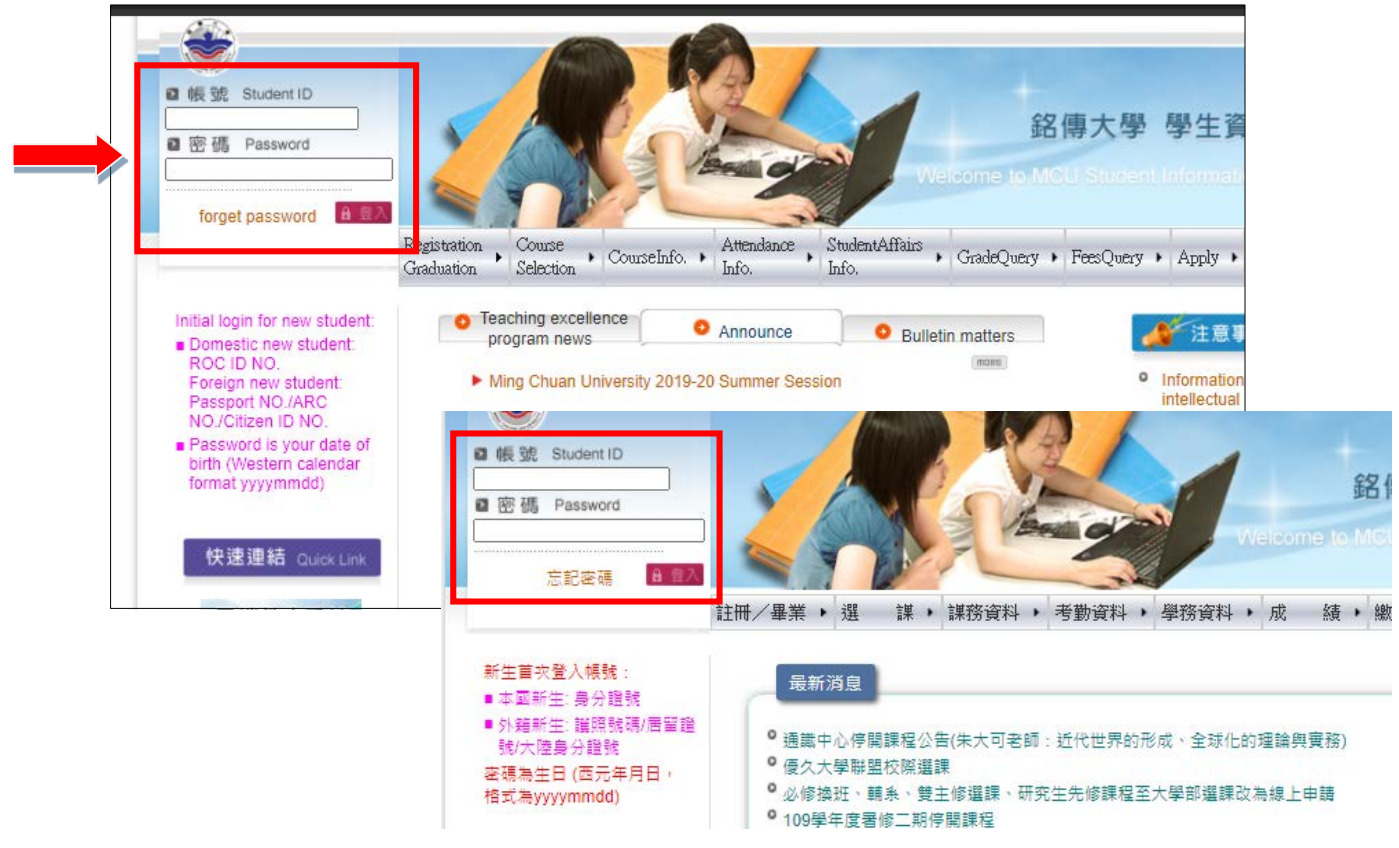

Page 1 // Freshman Information Processing

STEP 3 點選「註冊」-「新生鍵入學籍基本資料」

Click Registration/Graduation - Freshman Information Processing

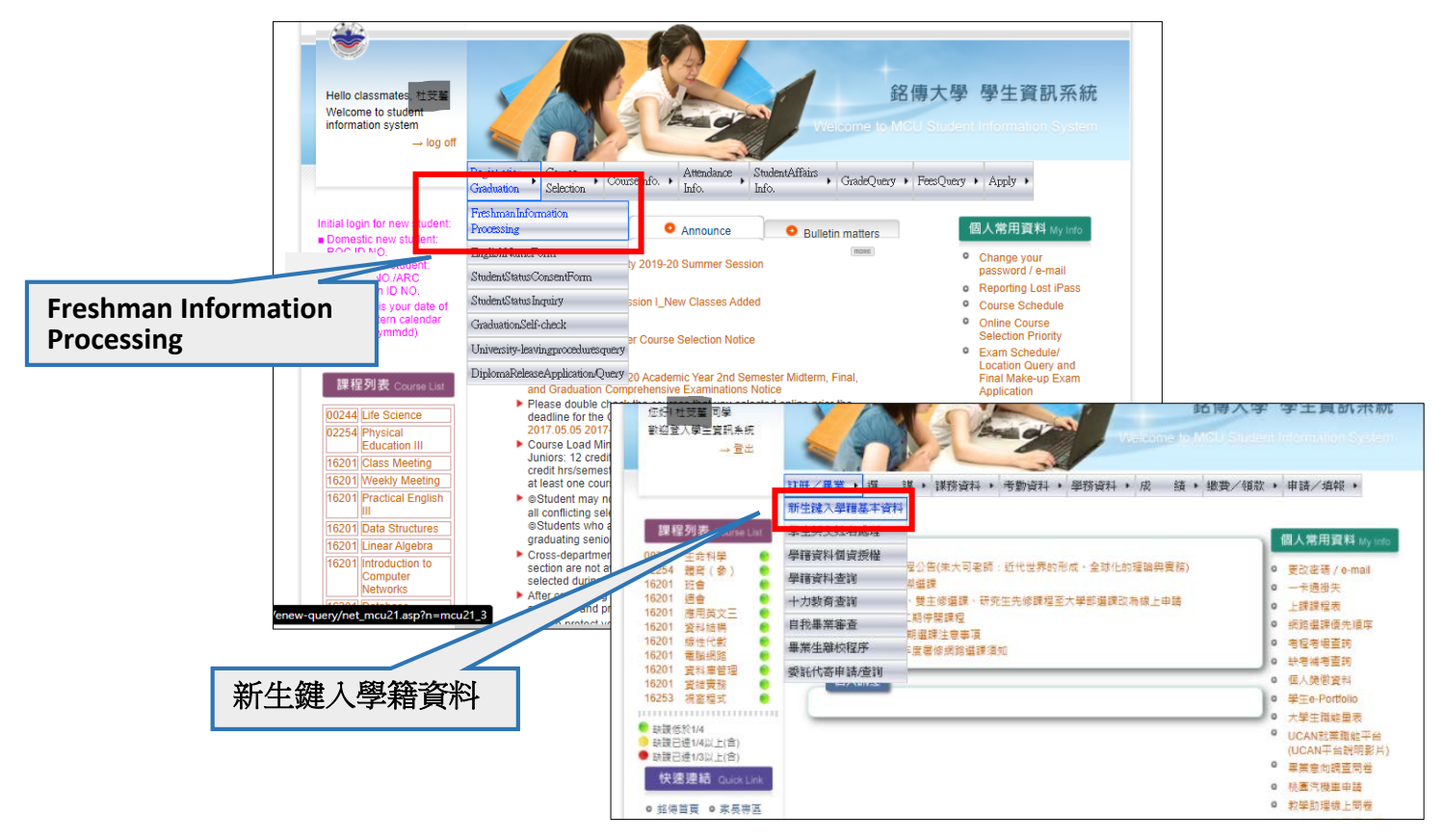

STEP 4 點選「新生個人資料」· 輸入資料且上傳相片

Click  $\lceil$  Information on new students and parents or guardians floor, fill in personal information and  $\lceil$  Upload Photo floor

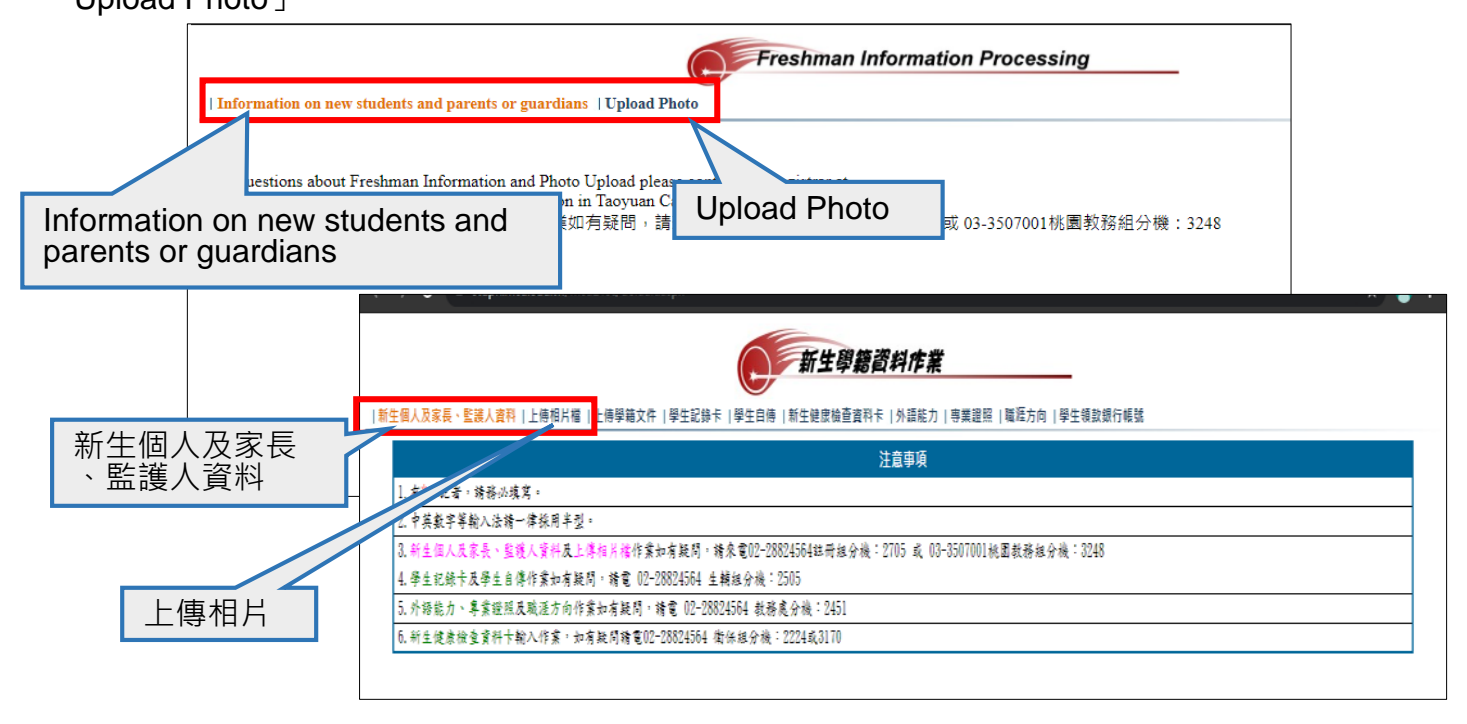

STEP 5 點選「繳費/領款」-「學生領款銀行帳號」· 在台灣開銀行帳戶後請記得輸入個人帳戶資料 Click「Fees Query」-「Bank Account Information」, key in your bank account information in Taiwan if you have.

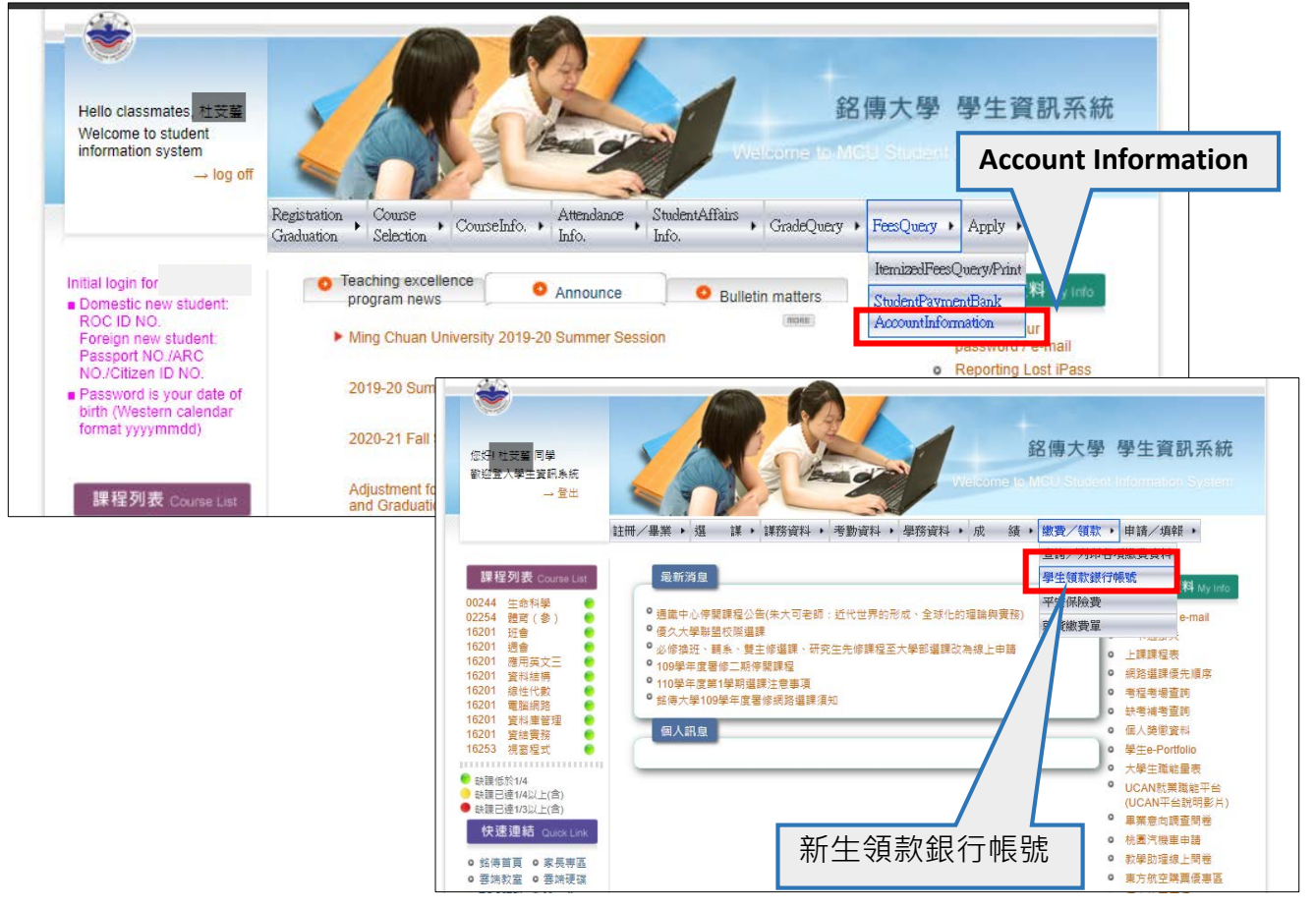